### 求人票「自己申告」の登録について

2020年(令和2年)3月30日より改正職業安定法の一部や 関連する政令・省令・指針が施行されました。

- 無料職業紹介サイト「eナースセンター」でも、求人票登録の際に「自己申告」へのご署名が必要となりました。
- ■改正職業安定法(求人不受理)について

https://www.mhlw.go.jp/content/11600000/000602020.pdf

eナースセンターの求人票登録後、「自己申告」の ご署名などを確認させていただき、求人票の公開 をいたします。ご協力をお願いいたします。

### ①eナースセンターにログインします

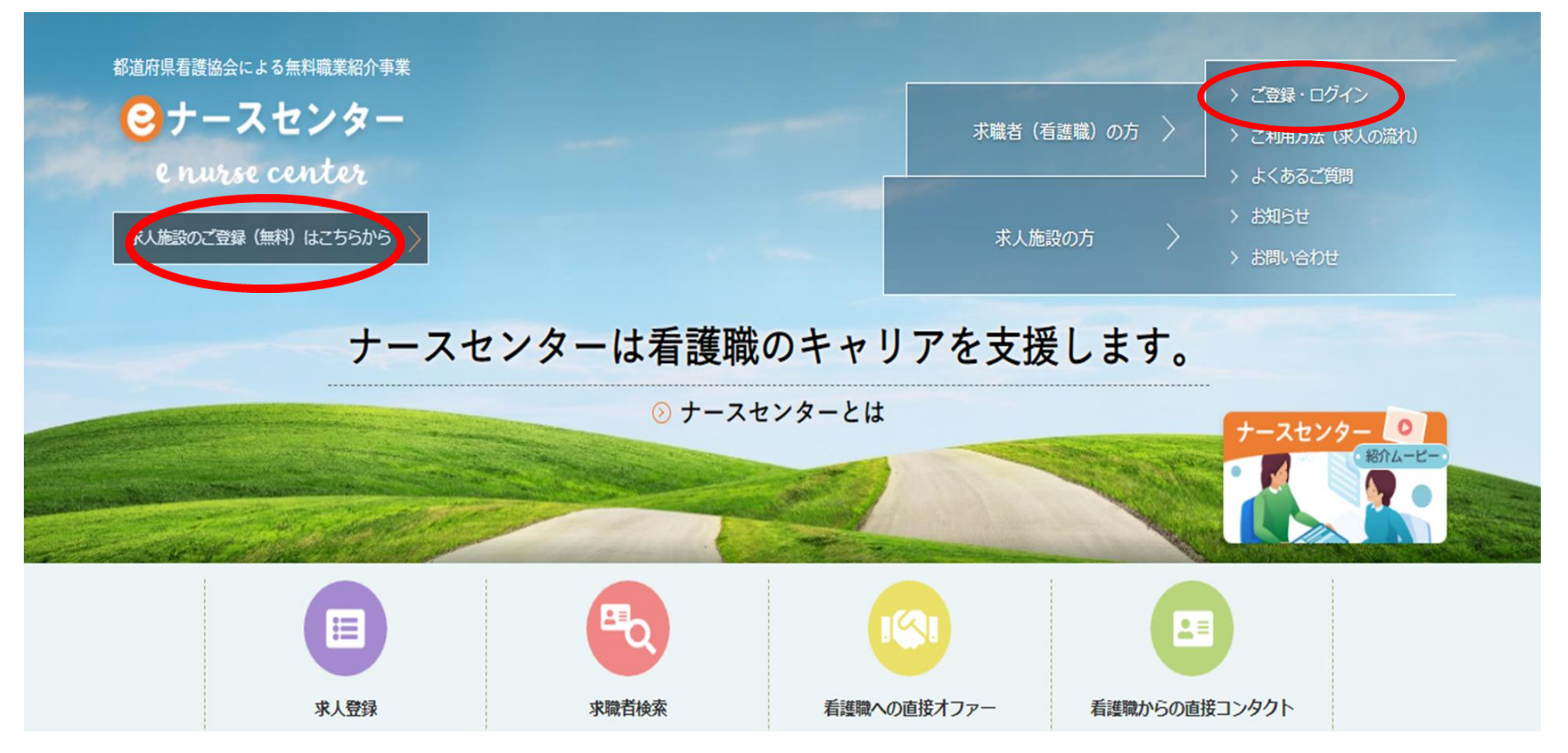

#### ②延長する求人票番号の左にある「修正」をクリックします

| e nurse cente | i集結71事業<br><b>/ター</b><br>小 |                  |            |            |          |          |          |          |                            | ▶ お問い合わせ                                   | t (            |
|---------------|----------------------------|------------------|------------|------------|----------|----------|----------|----------|----------------------------|--------------------------------------------|----------------|
|               |                            |                  |            |            |          |          | -        | -        |                            | aft a company of the same                  |                |
|               | > 公益社団法人                   | … 様施設情報          | 1          | > 求人票      |          | >        | コンタク     | · ト      | > お知らせ                     | > 届出制一括登                                   | 録              |
| 求人            | 票一覧                        |                  |            |            |          |          |          |          |                            |                                            |                |
|               |                            |                  |            |            |          |          |          | 新規       | 記常勤・非常勤求人票 〉               | 新規臨時雇用家                                    | 求人票 〉          |
| 検索結果          | :全30件中 1件~                 | 30件 <b>目</b> を表示 | f          |            |          |          |          |          | 常動 :]<br>非常勤 :]<br>臨時 :]   | 期間に定めのない雇用<br>期間に定めのある1ヵ月以<br>期間に定めのある1ヵ月月 | 以上の雇用<br>ト満の雇用 |
| 修正            | 求人票番号                      | 初回登録日            | 登録日        | 有効期限       | 募集<br>資格 | 雇用<br>形態 | 正規<br>雇用 | 募集<br>人数 | 勤務先施設名                     | 状態                                         | 自己<br>申告 履歴    |
| 修正            | \$0009380-0059             | 2022/08/12       | 2022/08/12 | 2023/01/31 | 看護師      | 非常勤      |          | 1人       | 東京都看護協会立城北看護ステーショ          | 3ン 有効                                      | 修正 xlsx        |
| 修正            | S0009380-0058              | 2022/08/12       | 2022/08/12 | 2023/01/31 | 看護師      | 非常勤      |          | 1人       | 東京都看護協会立城北看護ステーショ          | ヨン 有効                                      | 修正 xlsx        |
|               | S0009380-0057              | 2022/04/19       | 2022/04/19 | 2022/09/30 | 看護師      | 非常勤      |          | 1人       | 公益社団法人 東京都看護協会             | 期限切れ                                       | xlsx           |
|               | S0009380-0056              | 2022/01/28       | 2022/01/28 | 2022/06/30 | 看護師      | 非常勤      |          | 1人       | 東京都看護協会 千駄木訪問看護スラ<br>城北事業所 | テーション 期限切れ                                 | xlsx           |
|               | 00000000 0055              | 2022/01/20       | 2022/01/20 | 2022/06/20 | #-=#AI   | 北省林      |          | 4.1      | 東京都看護協会 千駄木訪問看護スラ          | テーション *****                                | 1 colored      |

### ③求人票の修正画面を開き、入力内容を必要に応じ修正します ④画面を下にスクロールし「有効期限の延長」をクリックします

| 応募書類の返戻    | 必須 | ○ 求人施設の責任にて破棄(返戻なし) 応募書類の返戻について選択して下さい | ◎ 求職者へ返戻 |  |
|------------|----|----------------------------------------|----------|--|
| 選考に関する特記事項 |    | 選考に関する特記事項あれば入力して下さい                   |          |  |

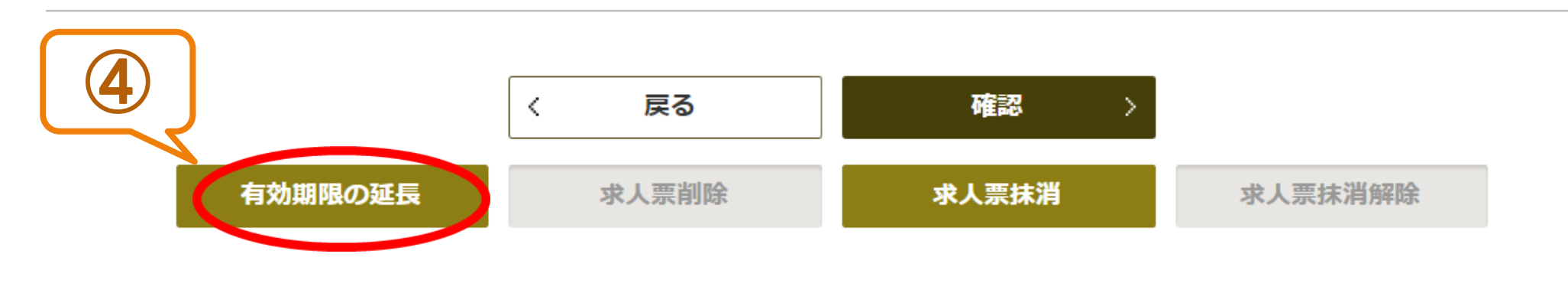

> ナースセンターとは > 求職の流れ

> プライバシーポリシー
 > 利田其本条件

#### ⑤チェックシートの1.~4.に該当しないことを確認します

チェックシート

以下に該当する場合は、チェックしてください。なお、以下のうち1つでも該当する場合は、求人不受埋の対象となります。

注釈(※1~6)、不受理期間などの詳細についてはこちらを参照

#### 1. 労衝基準法および最低賃金法関係

| (1) 過去1年間に2回以上同一の対象条項(※1、2)違反行為によ<br>り、労働基準監督署から是正勧告を受け、  | ○ 当該違反行為を是正していない。    | ○ 是正してから6ヵ月が経過していない。 |  |  |  |
|-----------------------------------------------------------|----------------------|----------------------|--|--|--|
| (2) 違法な長時間労働を繰り返している企業として企業名が公表され、                        | ○ 当該違反行為を是正していない。    | ○ 是正してから6ヵ月が経過していない。 |  |  |  |
| (2) 対象冬頂海反行为に係る事件が送拾かつ公主され                                | ○ 当該違反行為を是正していない。    | ○ 送検後1年が経過していない。     |  |  |  |
|                                                           | ○ 是正してから6ヵ月が経過していない。 |                      |  |  |  |
| (4) 求人不受理期間中に再度同一の対象条項違反により、労働基準監<br>督署による是正動告を受けており、その後、 | ○ 当該違反行為を是正していない。    | ○ 是正してから6ヵ月が経過していない。 |  |  |  |

#### 2. 職業安定法、労働施策総合推進法、男女雇用機会均等法及び育児・介護休業法関係

| 都道府県看護協会による無料職業紹介事業                                                             |                                                                             |                                                       |                         | ▶ お問い合わせ              | 😝 ログアウト |
|---------------------------------------------------------------------------------|-----------------------------------------------------------------------------|-------------------------------------------------------|-------------------------|-----------------------|---------|
| Constant and the second                                                         |                                                                             |                                                       |                         | Carrier Street States |         |
| > 公益社団法人                                                                        | … 様施設情報 》 求人票                                                               | > コンタクト                                               | > お知らせ                  | > 届出制一括登録             |         |
| 自己申告チェ                                                                          | ック                                                                          |                                                       |                         |                       |         |
| <ul> <li>(1)以下のチェックシ</li> <li>(2)この自己申告書に</li> <li>(3)申告内容が事実ととなります。</li> </ul> | ートの項目に1つでも該当する場合には、職業安<br>記載した内容に変更があった場合は、速やかに修<br>異なる場合は、職業安定法第48条の3第2項及び | 『定法に規定する求人不受理に該当<br>◎正の上提出してください。<br>第3項の規定に基づき、厚生労働기 | áします。<br>大臣又は都道府県労働局長によ | る勧告及び公表の対象            |         |
| 6<br>チェックシートの各語<br>私どもは、この求人の                                                   | 設問に該当しない場合は以下のチェックをつけ<br>申込みの時点において、職業安定法に規定する求人不引                          | <b>てください</b><br>受理の対象に該当いたしません。                       |                         |                       |         |
| 事業所名<br>事業所所在地                                                                  |                                                                             |                                                       |                         |                       |         |
| 代表者名                                                                            |                                                                             |                                                       |                         |                       |         |
| <ul><li>(b) ナエ</li><li>⑦ 記入</li></ul>                                           | ックホックスにナエ、<br>欄3か所に入力します                                                    | ツクを入れより<br>す                                          |                         |                       |         |

#### ⑧ 更新ボタンをクリックします

□ 暴力団員が自身(又は法人)の事業活動を支配している。
(注2)暴力団員による不当な行為の防止等に関する法律第2条6号に規定する暴力団員をいう。

#### 4. その他(求人不受理のためのチェック項目ではありませんが、ご確認ください。)

職業紹介事業者は、同盟罷業(ストライキ)又は作業所閉鎖(ロックアウト)が行われている事業所に対して職業紹介を行ってはならないこととされていますので、該当 する場合はチェックをお願いします。

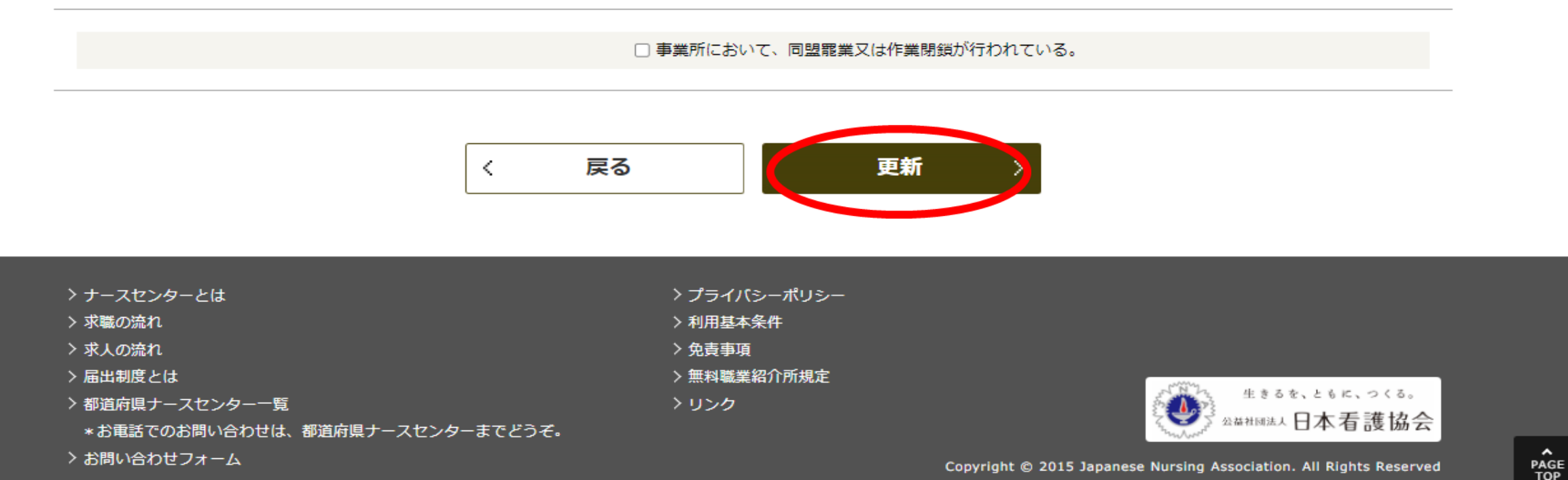